## Photofiltre nr. 96 Lægge "taleboble" på et foto

Når man laver forskellige kort, invitationer eller andre sjove ting, vil man måske også lave lidt sjov på et foto. F.eks. det at lægge en såkaldt "taleboble" på et foto. Man kan sikkert hente nogle på nettet, men man kan også manuelt lave lægge det på i Photofiltre.

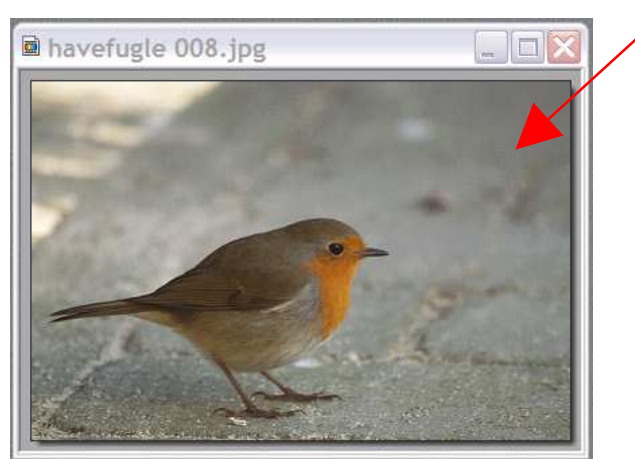

Her har jeg valgt et tilfældigt foto og vil lægge en taleboble i øverste højre side.

> Brug ellipse værktøjet i højre side

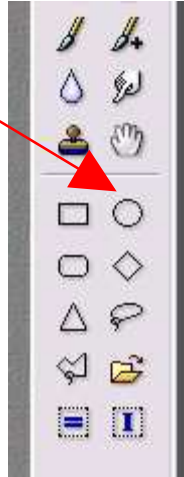

Side 1

Tegn så en ellipse/ cirkel med musen i den form du ønsker

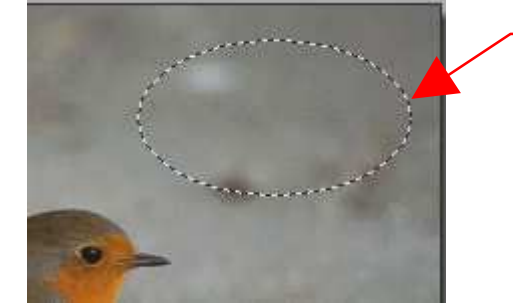

- 🗆 🔼

Klip Kopier Indsæt Indsæt i markering

Slet Ny figur Invertere markering Manuel indstilling... Omforme Antialiasing Skjul markering

-----

Marker og udfyld.. Crop / beskære

J8.jpg

Når du har trukket med musen vil der dannes denne stiplede ellipse/ cirkel.

Den skal nu udfylde med hvid farve. Før musen ind i cirklen og HØJREKLIK

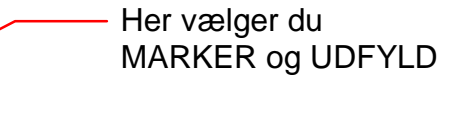

Denne vejledning er lavet af Bent Nielsen, Korsør marts 2009

## Photofiltre nr. 96 Lægge "taleboble" på et foto

Side 2

Manuel indstilling.. Omforme

Antialiasing

Skjul markering

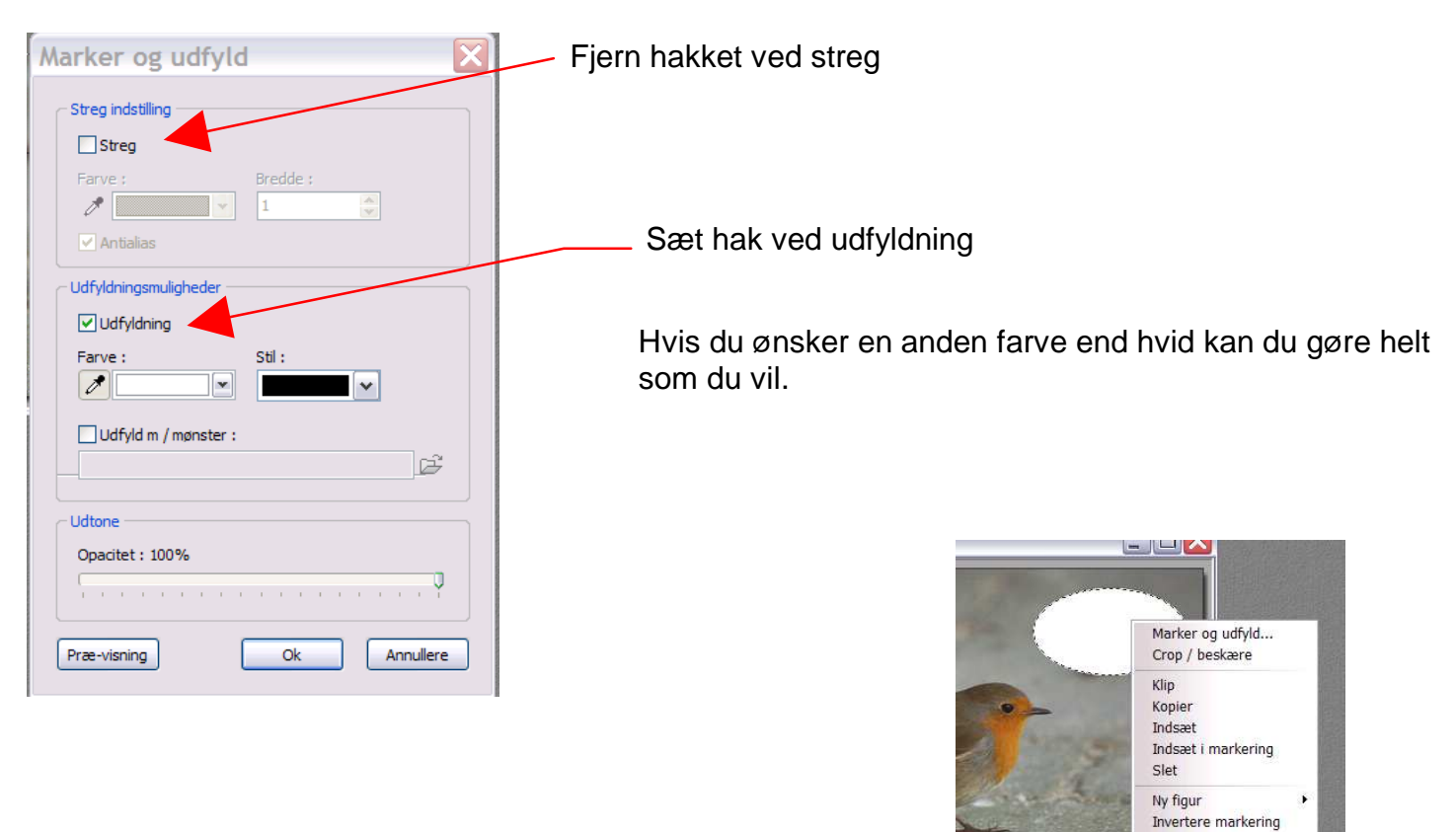

Før nu musen ind i den hvide ellipse HØJREKLIK og vælg SKJUL MARKERING

Her er så resultatet

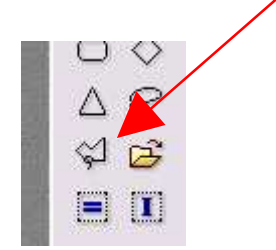

Vi skal nu lægge en lille spids på cirklen Her bruger vi POLYGON værktøjet og tegner den lange trekant.

Klik hvor du vil starte, og klik igen når du ændrer retning, og klik når du når tilbage til udgangspunktet

## Photofiltre nr. 96 Lægge "taleboble" på et foto

Side 3

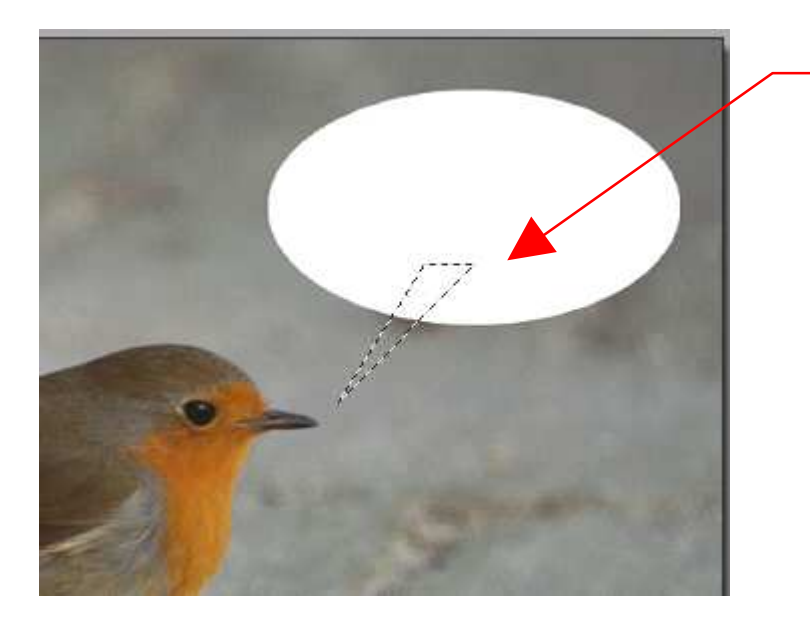

polygonværktøjet. Den skal også udfyldes på samme må som cirklen med hvid farve. Før musen ind i trekanten HØJREKLIK og vælg MARKER OG UDFYLD

Her er så tegnet trekanten, med

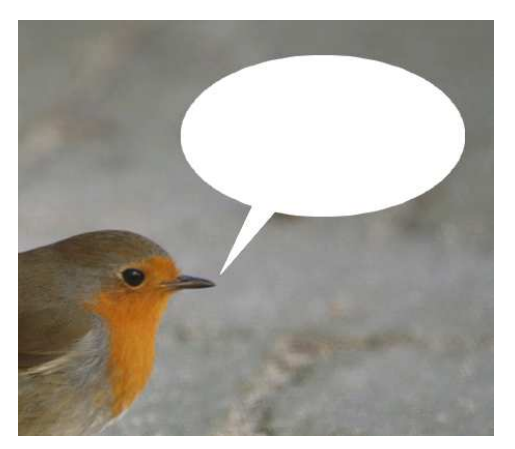

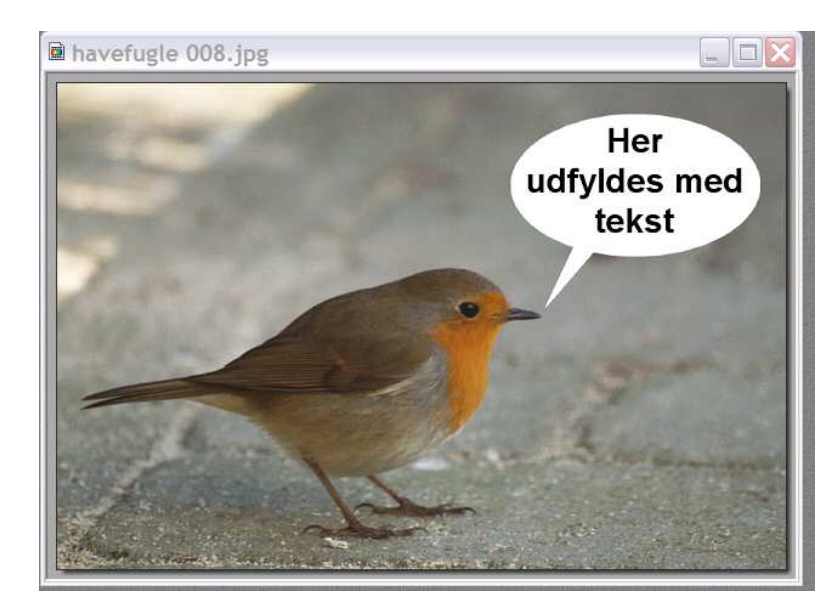

Til slut lægger man så tekst på billedet

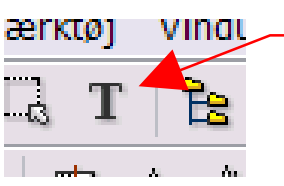

 Til det bruger du dette værktøj foroven

Lægge tekst på et foto.....se mere om det på vejledning nr. 13